# L'entreprise de Jeulin

# PREPARATIFS

Particularité préalable :

Logiciel écrit en Visual Basic 4

On ne peut donc pas l'installer en se connectant avec Altgest.

Si les stations démarrent sur Altair, il faut supprimer Altair du Groupe Démarrage et lancer une nouvelle session comme administrateur sous Windows.

### **INSTALLATION SUR LE SERVEUR**

1. A partir de la station

Se connecter au réseau en qualité d'administrateur et faire un lien logique J:\ à \\<Serveur>\Winappli Exécuter A:\Setup.exe

Modifier le chemin d'installation pour installer dans J:\ENTREP

2. <u>Opérations spécifiques</u> :

Sur le serveur,

a) créer un sous répertoire SYSTEM du répertoire J:\ENTREP

b) copier dans ce répertoire SYSTEM les fichiers suivants depuis le répertoire C:\Windows\System de la station d'installation : WINMM.DLL, COMBDLG16.OCX et VSVIEWW2-.OCX

### INSTALLATION LOCALE SUR LES STATIONS

Installation locale :

Copier sur chaque station, dans le répertoire C:\Windows\System, les fichiers WINMM.DLL, COMBDLG16.OCX et VSVIEWW2-.OCX du répertoire J:\DIET\SYSTEM.

#### ALTGEST Fiche complète.

Nom du logiciel : Description : Nom du partage : Répertoire Racine : Batch : Type : Resp. Log. :

ENTREP L'entreprise \\<Serveur>\Winappli J:\ENTREP J:\ENTREP\ENTREP.EXE Windows 16 ou 32 bits xxx